Guardian Angels Catholic School PFA How to Record Service Hours

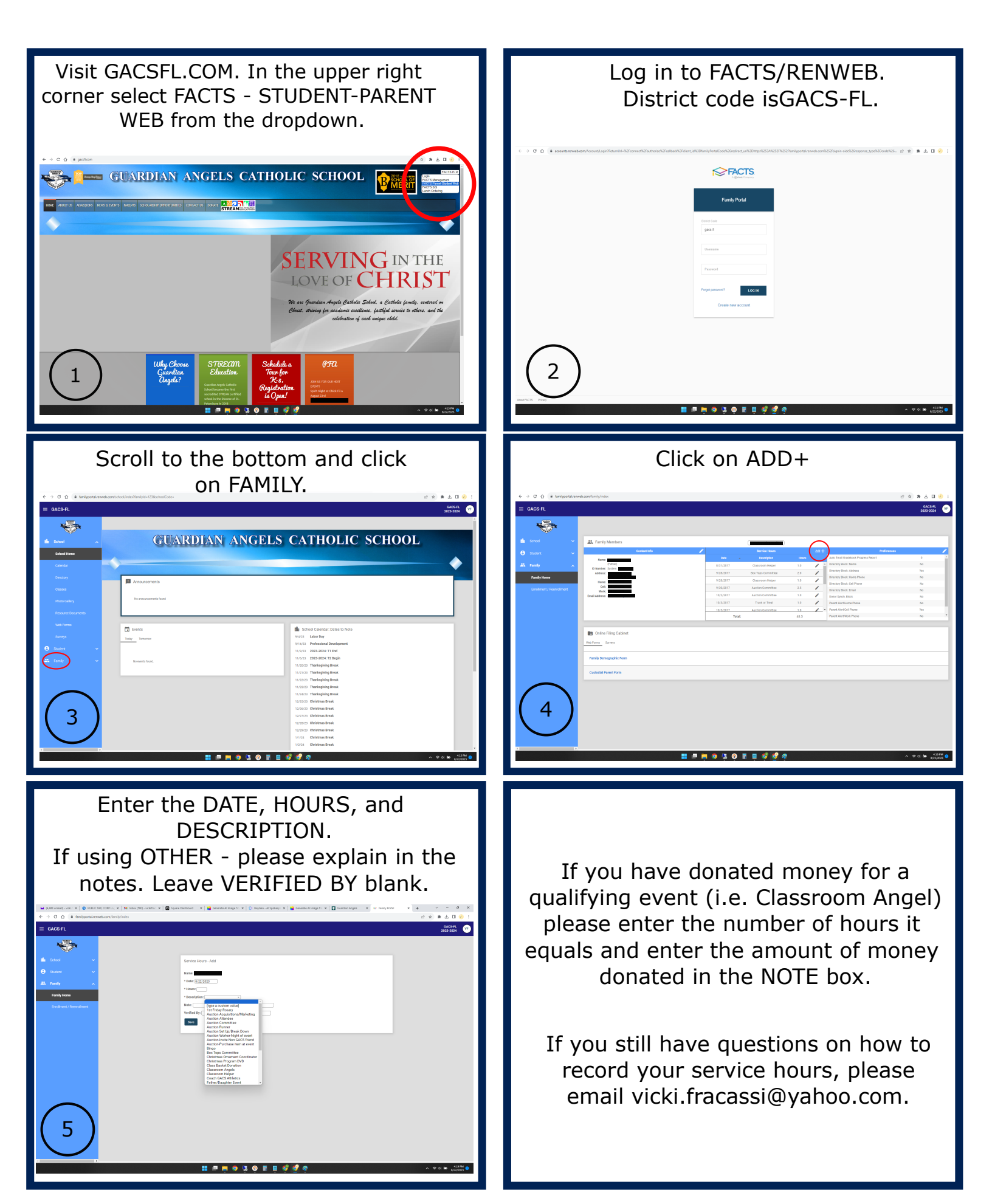